## درخواست الكترونيكي مرخصي تحصيلي

با مطالعه و اجرای مراحل توضیح داده شده، درخواست مرخصی تحصیلی خود را بصورت الکترونیکی ارسال و تا تایید نهایی پیگیری نمایید. هر نوع مرخصی مستلزم پرداخت بدهی قبلی و شهریه ثابت همان ترم درخواست مرخصی می باشد.

- با ورود به سامانه ساما و انتخاب منوی "مکاتبات اداری" و سپس "فرم های درخواست" مطابق با (تصویر شماره ۱) فهرست درخواست های قابل انتخاب دانشجو نمایش داده می گردد

| ¢   | -                                                                                                    | <b>ේ</b><br>බා බා    | ×<br>🙂         |
|-----|----------------------------------------------------------------------------------------------------|----------------------|----------------|
| U   | ×ویسیه آموزش مالی الکترون                                                                                                    |                      |                |
| Fil | le Edit View Favorites Tools Help                                                                                                    |                      |                |
| *   | 🖌 الدامان عالی مورد نیاز ثرت 📒 کاترین کس لوار 👔 🕈 الداران 📒 🔹 دانشگاه قروین 🗧 ۲ دانشگاه قروین 🗧 ۲ سامانه های مورد نیاز ثرت 📒 کاترین کس لوژی آموزش نرم افزار 🕼 ۲ Rel ۲ | Tools 🔻              | <b>? → (</b> ) |
|     | منتبه 16 اسفند English 1399 منع                                                                                                    | - 34<br>             | $\square$      |
|     | اداری<br>این این ایر های درخواست<br>ورشند                                                                                                    | ، مکاتبان<br>امور آم | <b>L</b>       |
|     | هریه<br>به کاری کاری این با مه<br>به گیرد کنیه تابه های دریافتی و شما میتوانید رفز میور خود را در این<br>در خواست های ارسانی                                          | امور ش               | <u>6</u>       |
| 1   | تصویر شماره ۱                                                                                                    |                      |                |

- از صفحه باز شده منوی "در خواست مر خصی ترم" را انتخاب نمایید. (تصویر شماره ۲)

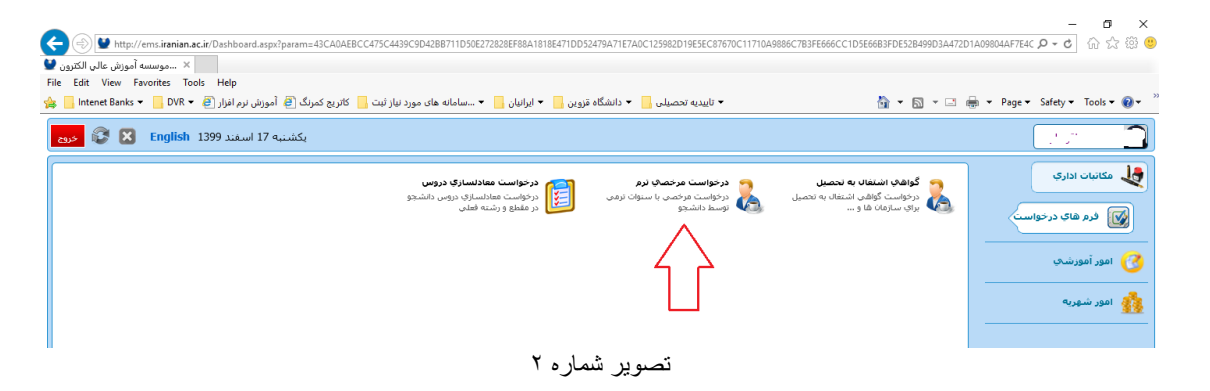

- اطلاعات فرم باز شده را بشرح زیر تکمیل و سپس برای کارشناس گروه ارسال نمایید. (تصویر شماره ۳) شماره : نوع درخواست مرخصی را تعیین نمایید.

تذکر: مرخصی بصورت معمول از نوع "مرخصی با احتساب در سنوات" می باشد.

شماره ۲: شماره ترم درخواست مرخصی را تایپ نمایید. مانند ۱۳۹۹ به معنی نیمسال دوم سال ۱۳۹۹

شماره۳: وضعیت شهریه مرخصی را روی انتخاب "شهریه کامل" قرار دهید.

شماره ٤: شرح مختصری از علت مرخصی خود رابیان نمایید.

شماره<sup>ه</sup>: درصورتیکه نوع مرخصی خود را "مرخصی بدون احتساب در سنوات" قرارداده اید حتما مستندات مربوطه را اسکن و مطابق با تصویر شماره ٤ بارگذاری نمایید.

تذکر: این نوع مرخصی نیاز به تایید شورای آموزشی دانشگاه دارد.

شماره : با انتخاب این کلید فرم بر ای بررسی به کارشناس آموزش گروه ارسال می گردد.

تذکر: فرم را تا تایید نهایی از طرف دانشگاه پیگیری نمایید

| موسسه آموزش غالي الكترونيكي اير 🔮 🗙 موسسه آموزش غالي الكترونيكي اير | - Ø ×                                                                                                    |
|---------------------------------------------------------------------|----------------------------------------------------------------------------------------------------|
| ← → C ▲ Not secure   185.78.23.208/Dashboard.aspx?param=7A59        | 50F6AEF3144087CA3129E46850368EE1836447665490C18BF0DAFBD76668364B43DB48EB35E91328C892B1E35 🖈 🙎 🖲 🏤 🏶 😆 🗄                                                                                                    |
| 🛄 Apps 📙 Intenet Banks 📒 ايرانيان 📮 Apps 🔜 Telegram Web             | ported From IE (۱) 🛞 دارا بروتلین 🚳 - 1 📼 📃 Other bookmarks                                                                                                    |
| دمنه 😵 🔀 English 19:06                                              | 🚺 مرفواست عرفته 🗷                                                                                                    |
| شرح نامه<br>فرم الماقي<br>فرم الماقي                                | درخواست مرحصی تحصیلی **                                                                                                    |
| ارجاع ها 📲<br>متن نامه 🖚                                            | دانشجو : ((                                                                                                    |
| 5 ــــــــــــــــــــــــــــــــــــ                              | مشخصات تکمیلی : و معینه تعمیلی : در حال تعمیل نظام پرداخت شوره ؛ پرداخت کامل شوره ، معدل کار : 10.88<br>تعداد واحد گیزانده : 20 سیمیه تهایی :<br>تمره وادر شده : 20) (19/02 : استاد راهما : " نارج شروع به تعمیل |
| بادداشت 👕 ردیابی<br>ردیابی                                          | : 1399/08/03 : 1399/08/03 :                                                                                                    |
|                                                                     | ناریخ درخواست : 1399/12/16 ساعت درخواست : 18:56                                                                                                    |
| 3                                                                   | 1 نوع مردهمی : مردهمی با احتساب در ستوان 💙 وهیت شهریه مردهمی : شهریه کامل                                                                                                    |
|                                                                     | 13992 نرم: 2                                                                                                    |
|                                                                     | ناریخ جلسه : فی ماریخ جلسه :                                                                                                    |
|                                                                     | نسرع علت مرتعمی :                                                                                                    |
|                                                                     | توغيم اغاف :                                                                                                    |
|                                                                     |                                                                                                    |
| أمورشنى                                                             | ورستان به کرشناس وی اور شدن و اور شدن و اور شدن و اور شدن و اور شدن و اور شدن و اور شدن و اور شدن و اور شدن و ا                                                                                                  |
|                                                                     | تصویر شماره ۳                                                                                                    |

- با انتخاب محل اشاره شده می توانید فایل اسکن مدارک را بارگذاری نمایید.

| New Tab                                                                                             | 🗙 😧 🗴 شرکت سامانه ساز مروازید   شرکت 🖌 😧 موسسه آموزش عالی الکترونیکی ایر 🔮 x شرکت سامانه ساز مروازید   شرکت 🖌                              | - ø ×                         |
|----------------------------------------------------------------------------------------------------|----------------------------------------------------------------------------------------------------|-------------------------------|
| ← → C ▲ Not secur                                                                                   | re   185.78.23.208/Dashboard.aspx?param=CD18E33301D58E71D78501EB38C08A5C2FA16843FE07EA42B2CA2FA6F0F2B4C9DF3F2FB55509DB43620009DB4961 👷 🙎 🦁 | 📩 * \varTheta 🗄               |
| Apps 📙 Intenet Banks                                                                                | 🗐 - خريد از آمازون 🌒 دارا برونلين 鹟 Imported From IE (1) و تيمت ارز 📙 ايرانيان                                                             | Other bookmarks               |
| خرەج 😵 😵 English                                                                                    | 16:13 🔞 در فواست مرفضا 🕷                                                                                                    |                               |
| شىرى نامە<br>فرم المائەي<br>ارجاع ها ٢٩<br>متى نامە<br>مىن نامە<br>كردىش كار<br>ياددانست<br>ردىابەي |                                                                                                    | © © © ⊂ ~ ~ # ‡ ∰ ⊡ ? ~ © © © |

تصویر شمارہ ٤

جهت پیگیری مطابق با تصویر شماره ۵ منوی کارتابل را انتخاب نمایید. در این منو فهرست در خواست های شما از
جمله در خواست مرخصی نمایان می گردد.

|                                                                                                    | - 1           |
|----------------------------------------------------------------------------------------------------|---------------|
|                                                                                                    | • (9)         |
| اسمید ودود الطالبان 🔬 😼 دی                                                                                                    | $\mathbf{C}$  |
| مکانیات اداری<br>مکانیات اداری<br>امور آمورشیت<br>امور آمورشیت                                                                                                    | <b>4</b><br>3 |
| اهور شهربه<br>المراجع کی الاست المالی المالی | <u>6</u>      |
|                                                                                                    |               |

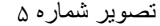

ـ این فهرست نامه های ارسالی و دریافتی نمایش داده می شود و یکی از آن نامه ها درخواست مرخصی می باشد تذکر: تصویر شماره ٦ دارای یک نامه که همان درخواست مرخصی دانشجو بوده نمایش داده شده و می توانید برای مشاهده جزئیات در انتهای نوشته ها کلید "..." را انتخاب نمایید.

با انتخاب کلید مذکور همان فرم درخواست مرخصی باز شده و می توانید یاداشتهای کارشناسان و یا مرحله گردش درخواست خود را مشاهده نمایید و در صورت نیاز برای آنان یاداشت درج نمایید.

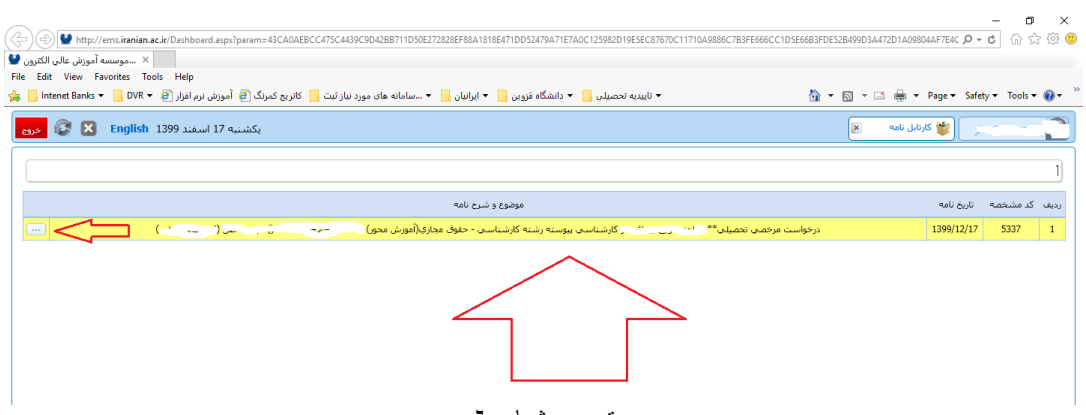

تصویر شماره ٦

موفق باشيد